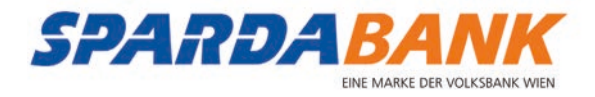

# So **finde** und **installiere** ich die SPARDA-BANK **Apps** auf meinem **Apple**-Smartphone

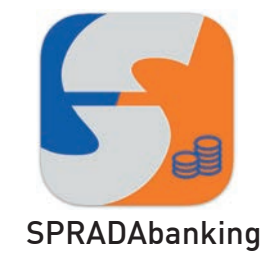

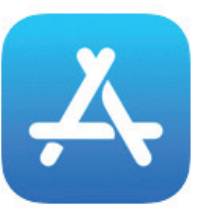

App Store

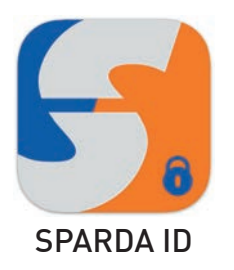

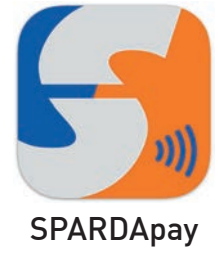

## Folgende Voraussetzungen benötige ich

- Ein Apple Smartphone
- ✓ iOS-Version ab 12.5.3
- Eine Apple-ID
- Eine Internetverbindung
- ✓ Etwa 10 15 Minuten Zeit

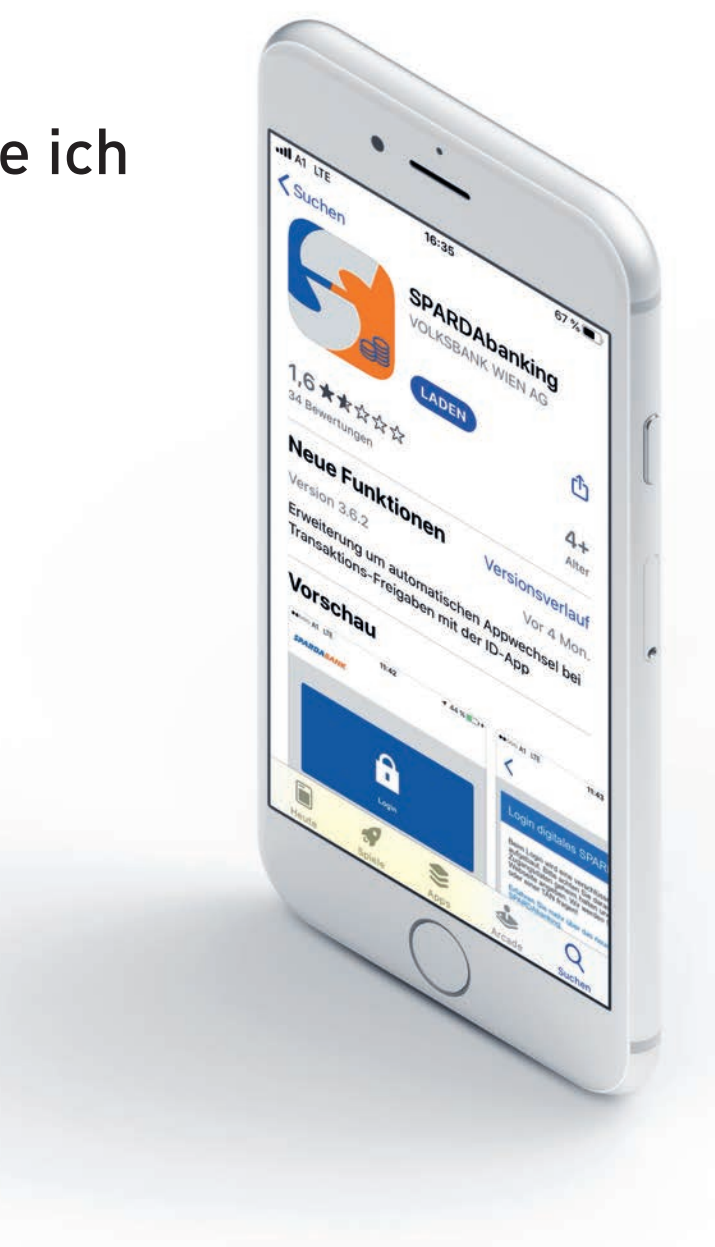

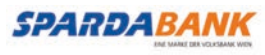

#### Homescreen

#### App Store

App Store Suche

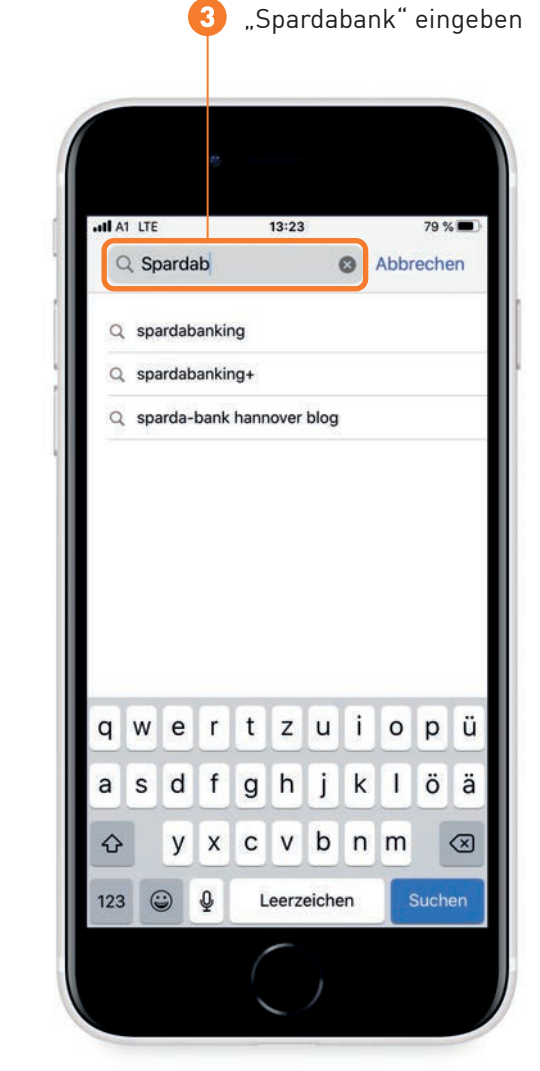

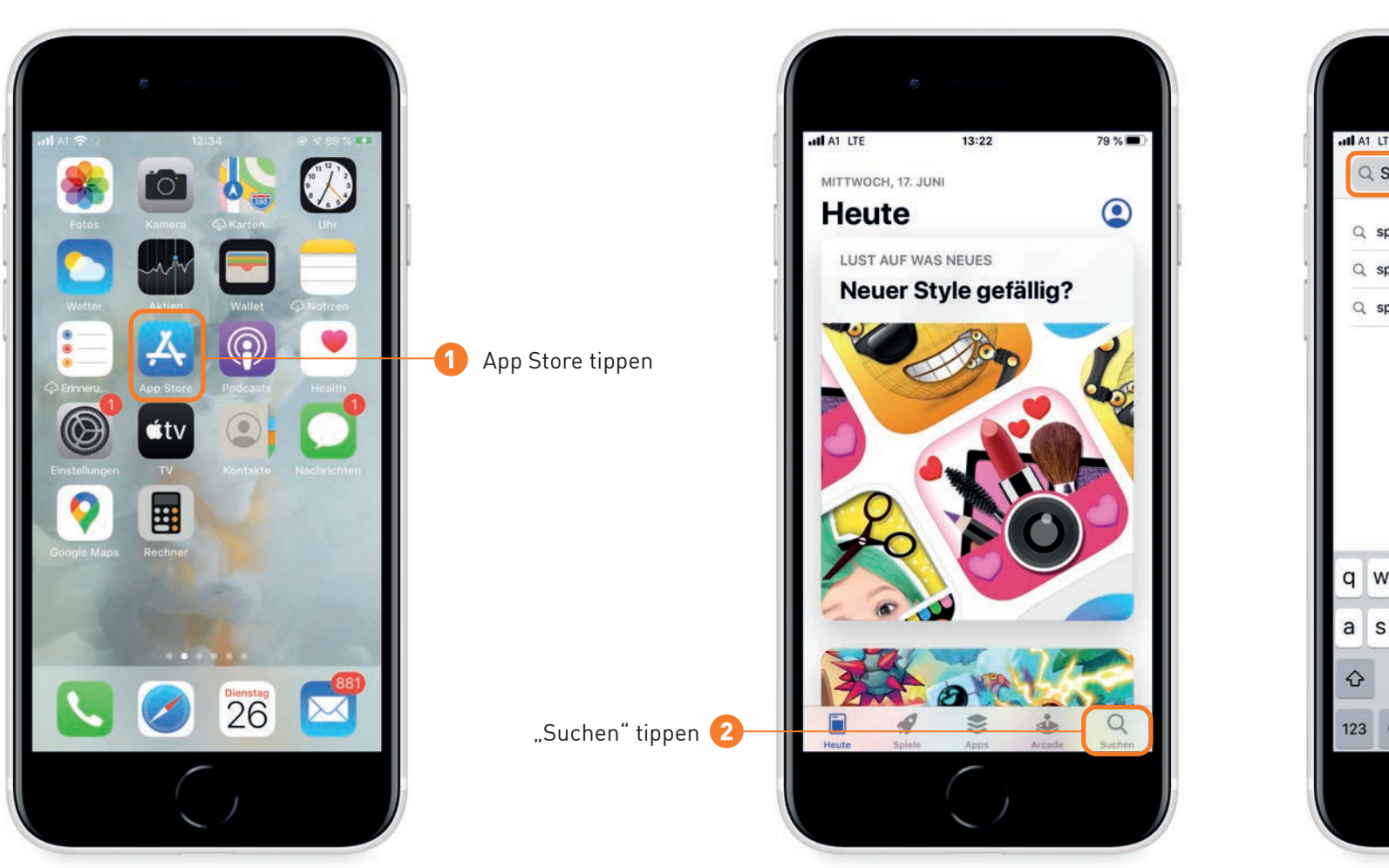

#### App-Detail-Seite

#### Fall 1: Sie haben bereits eine Apple-ID

Dann müsse Sie das Laden der App lediglich bestätigen.

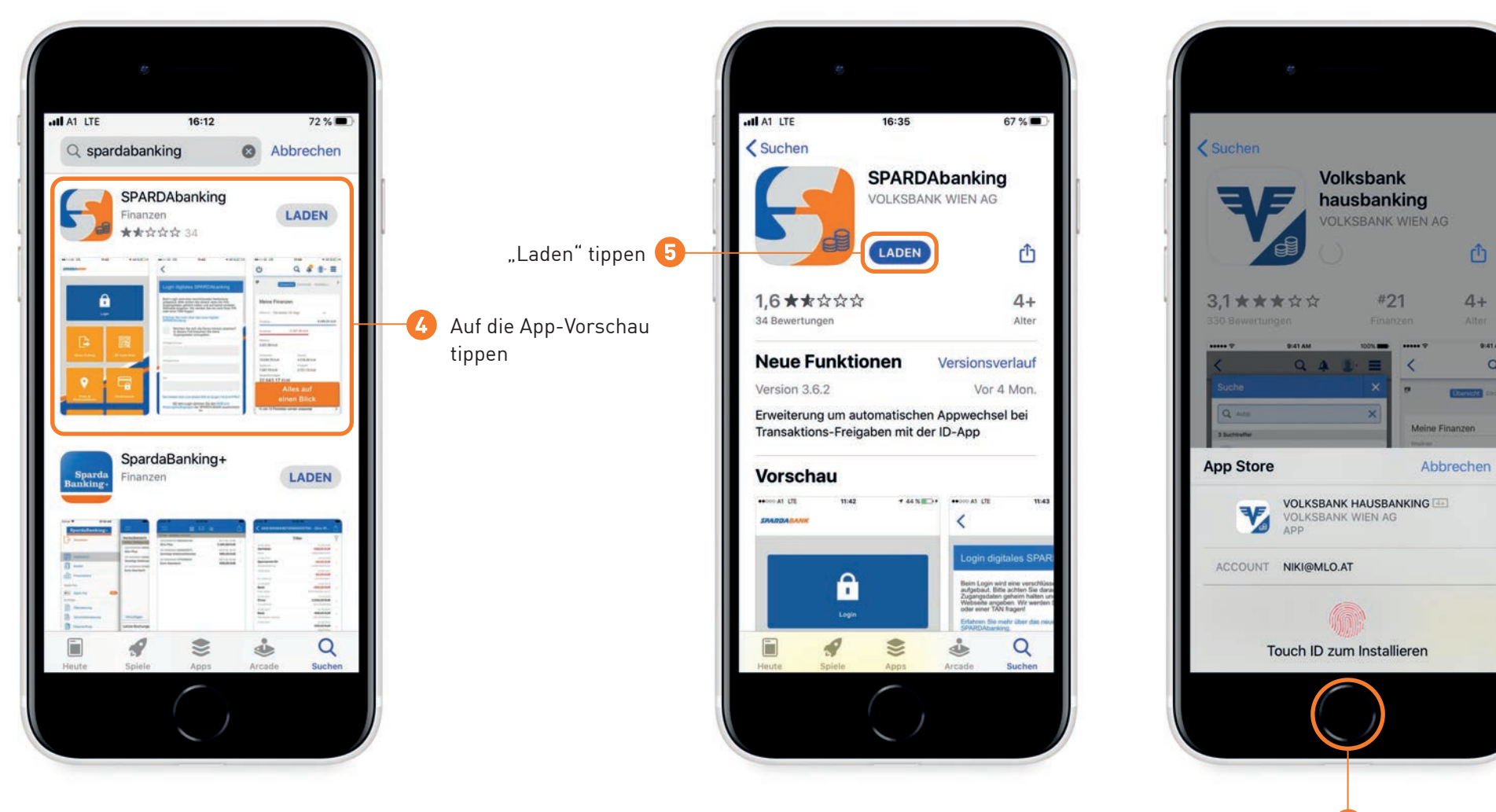

Bestätigen Sie das Laden mit Touch ID oder Face ID

6

Q

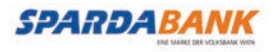

#### Fall 2: Neue Apple-ID erstellen

Wenn Sie noch **keine** Apple-ID haben, müssen Sie diese jetzt erstellen! Nähere Informationen finden sie auch unter <u>https://support.apple.com/de-de/HT204316</u>

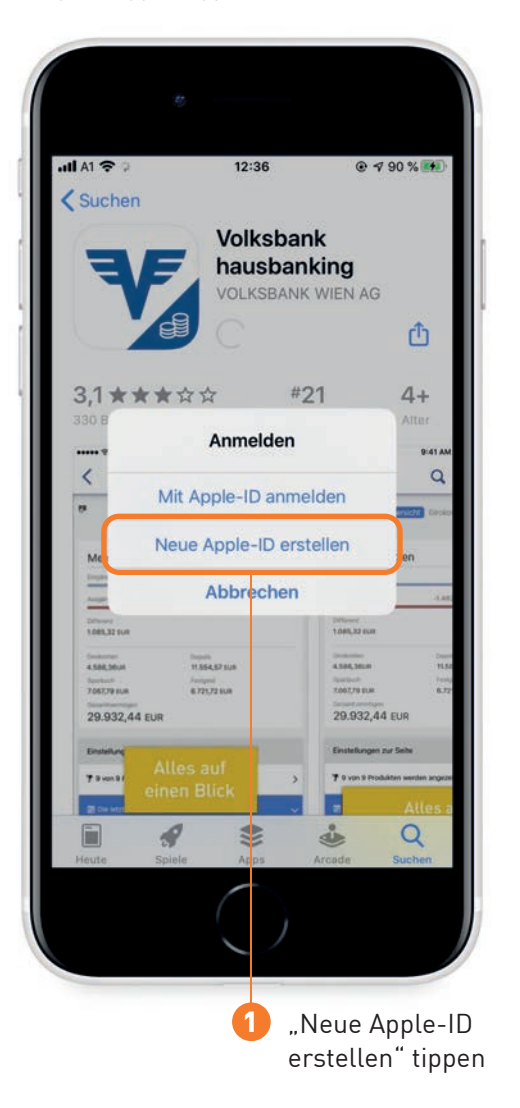

#### Neue Apple-ID erstellen

Das ist Ihre Email-Adresse

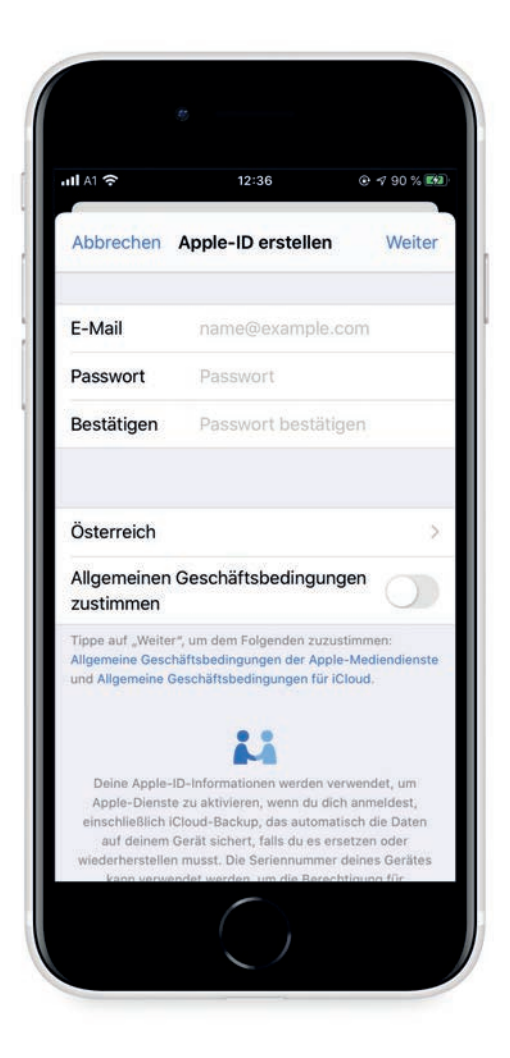

#### Geben Sie eine gültige Email-Adresse und ein Passwort ein

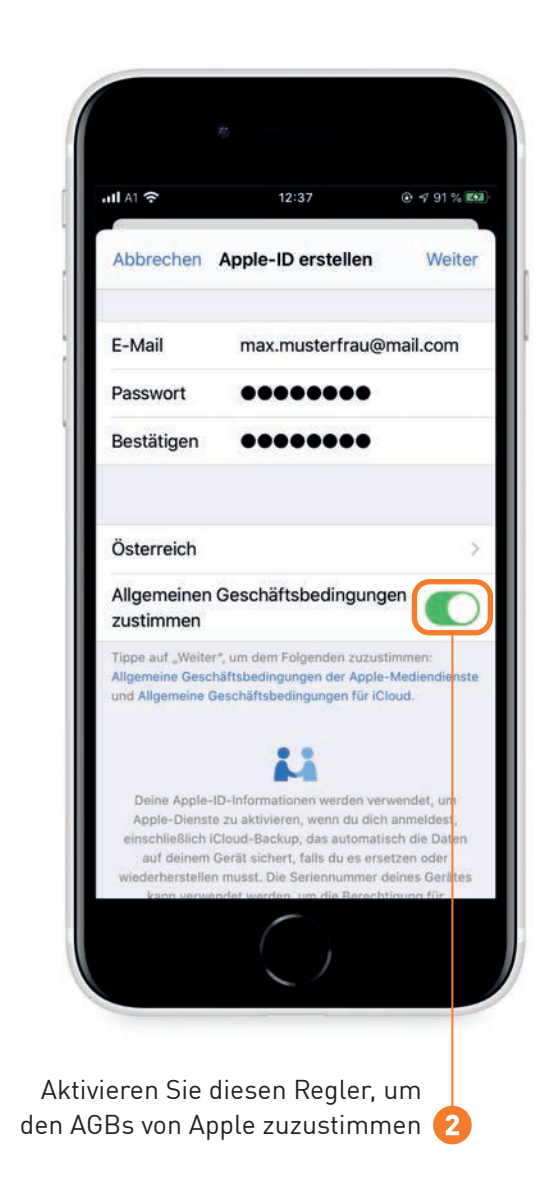

#### Geben Sie Namen und Geburtsdatum ein

#### Zahlungsmethode, Rechnungsname und Anschrift wählen

#### Zur Bestätigung Ihrer Telefonnummer bekommen Sie einen Code per SMS

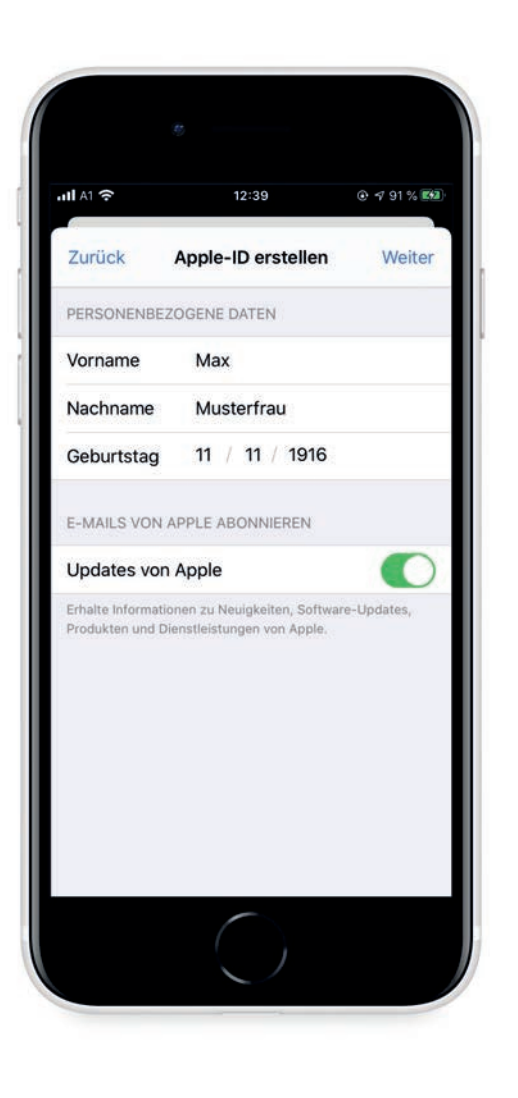

| all A1 🗢                         | 12:40                                | ତ ⊀ 92 %        |
|----------------------------------|--------------------------------------|-----------------|
| Zurück                           | Apple-ID erstellen                   | Weite           |
| ZAHLUNGSMET<br>Dein Account wird | HODE<br>I nur belastet, wenn du eine | n Kauf tätigst. |
| Kredit-/Debit                    | karte<br>I, American Express         |                 |
| PayPal                           |                                      |                 |
| Handyrechnu                      | ng                                   |                 |
| Keine                            |                                      |                 |
| RECHNUNGSNA                      | AME                                  |                 |
| Vorname                          | Max                                  |                 |
| Nachname                         | Musterfrau                           |                 |
| RECHNUNGSAD                      | DRESSE                               |                 |
| Adresszeile 1                    | Hauptstraße 1                        |                 |
| Adresszeile 2                    | Optional                             |                 |
|                                  | $\bigcirc$                           |                 |

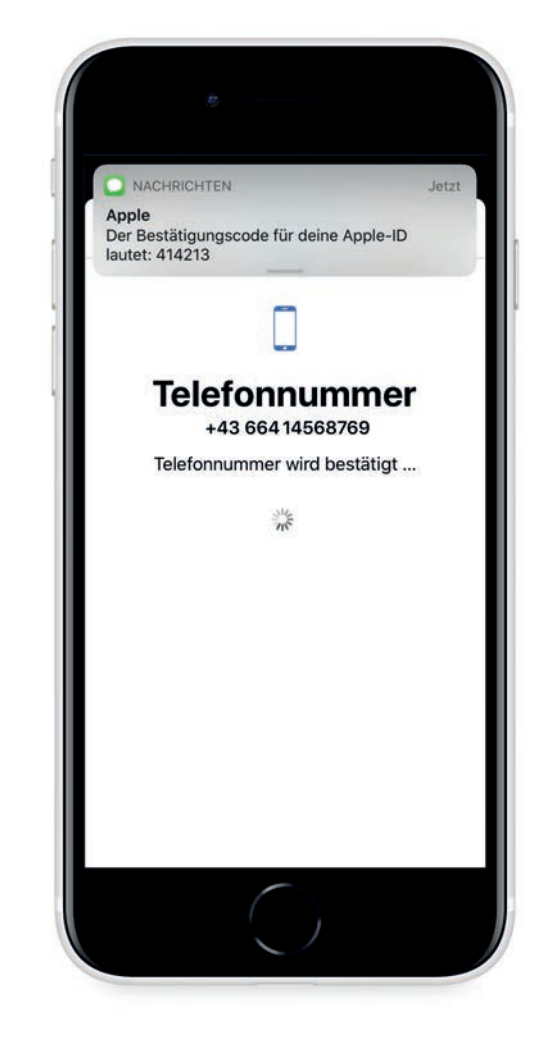

Wenn Sie nicht vorhaben, im App Store etwas zu kaufen, wählen Sie "Keine". Sie können die Zahlungsmethode später bei Bedarf ändern **3** 

#### Zur Bestätigung Ihrer E-Mail-Adresse bekommen Sie ebenfalls einen Code per E-Mail

#### Geben Sie Ihren iPhone-Code ein

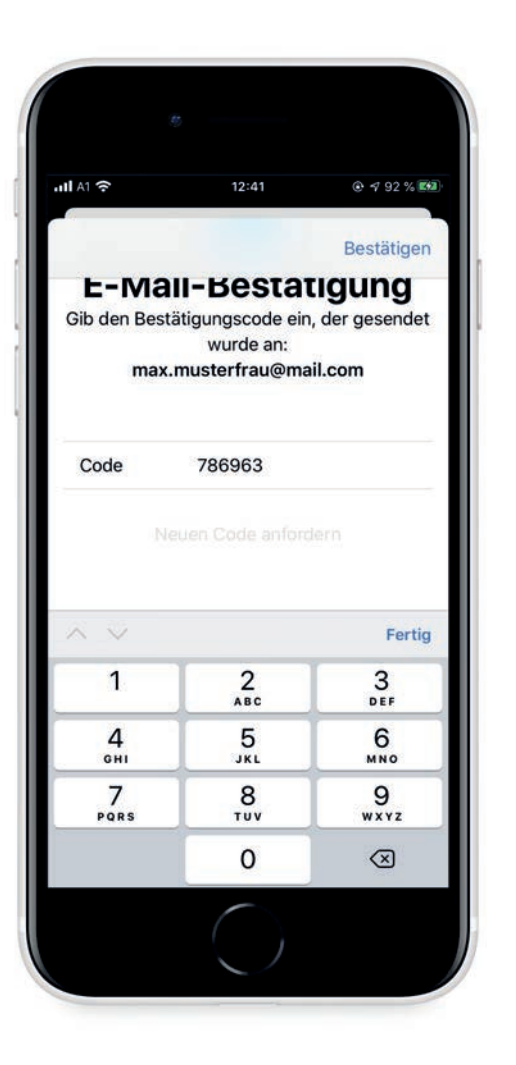

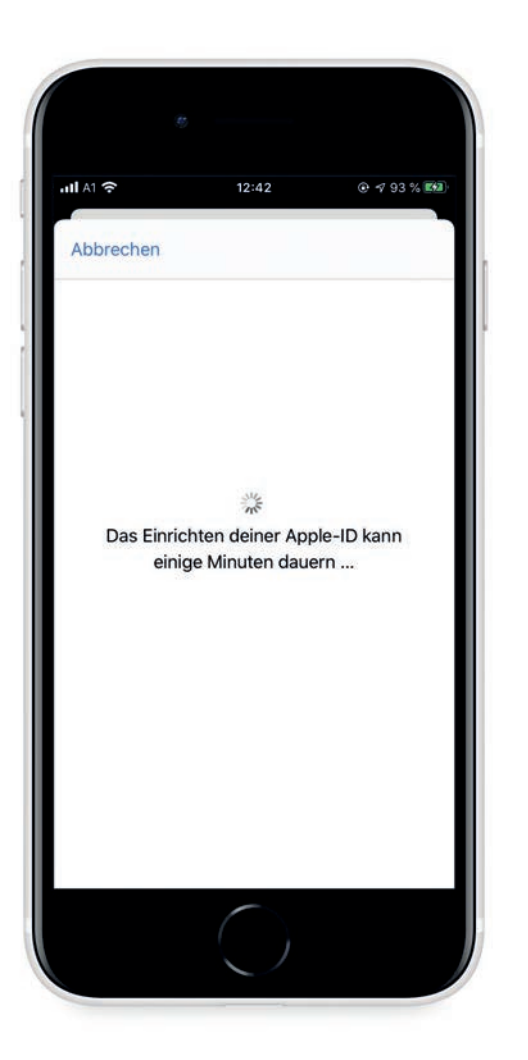

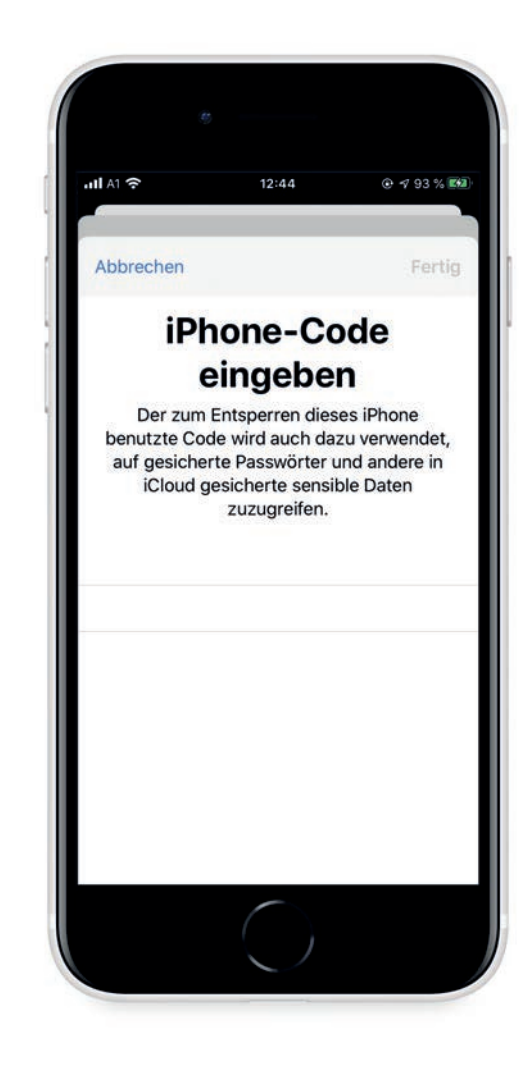

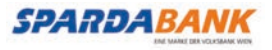

#### Laden der App bestätigen

### Fertig!

Die SPARDA-BANK App ist jetzt installiert. Viel Vergnügen beim hausbanking.

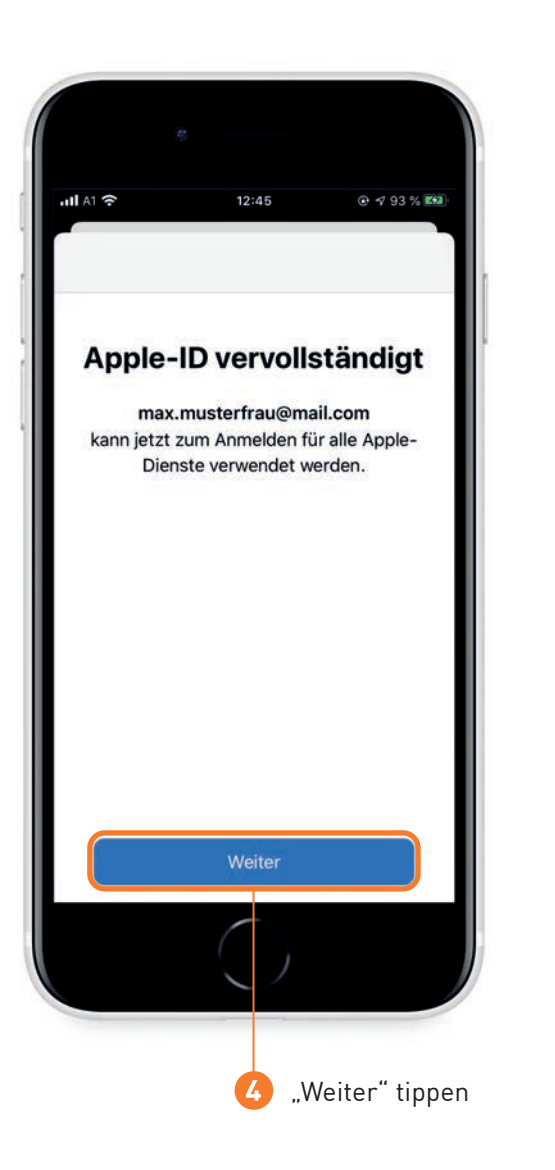

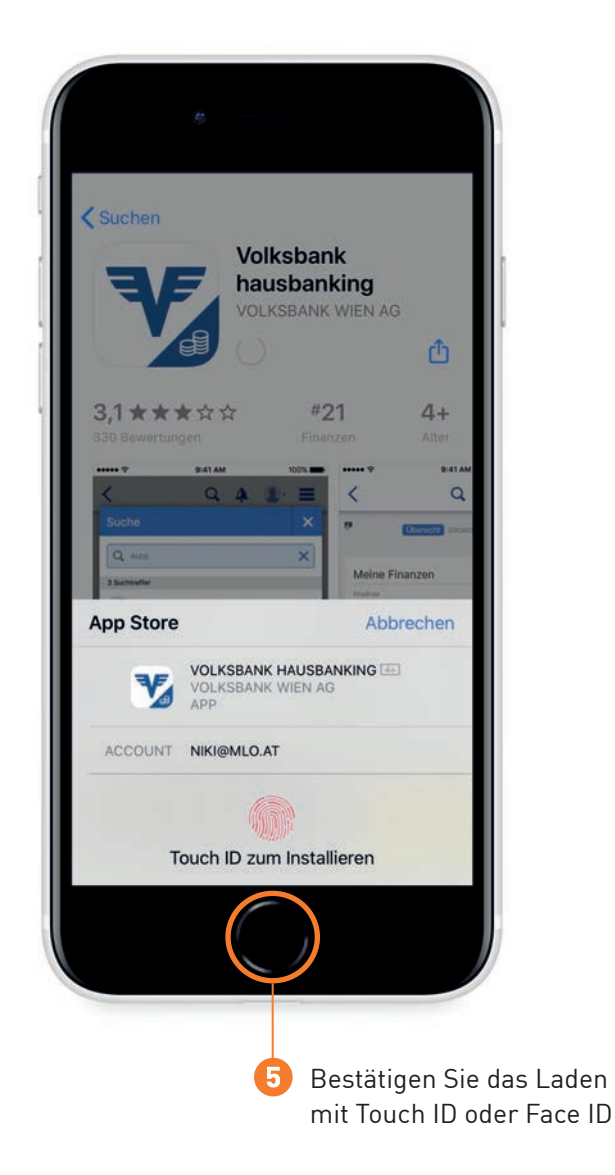

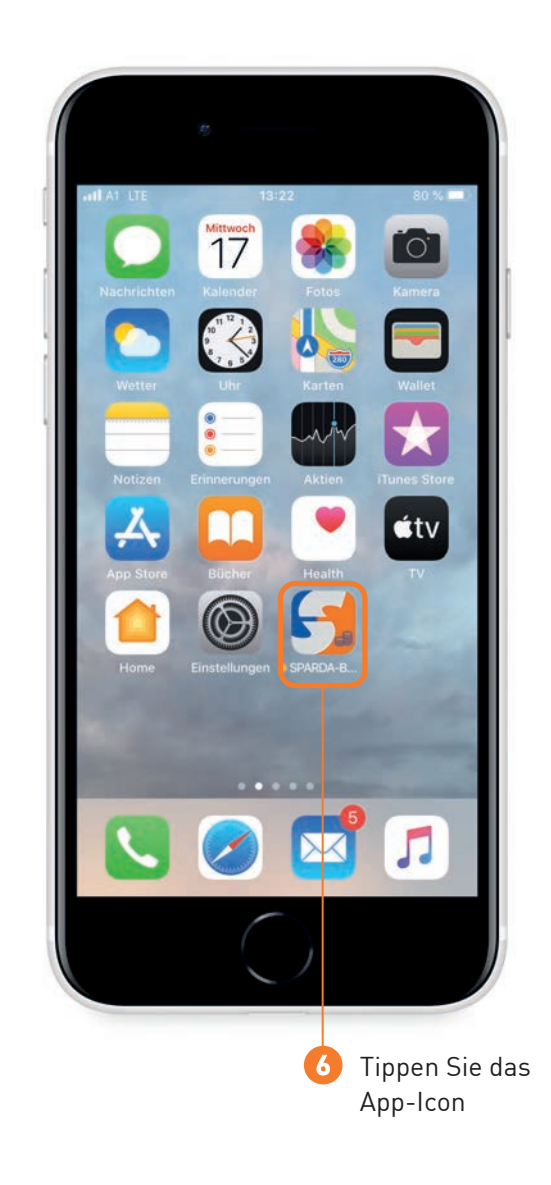

SPARDABANK